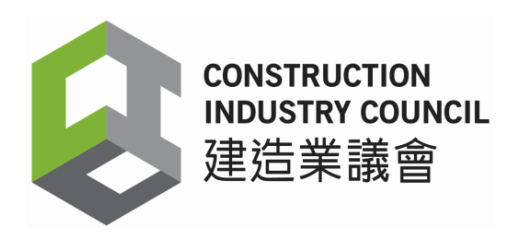

# Construction Workers Registration Ordinance (Cap. 583) (CWRO)

## Application for Exemption from Providing Card Reading Device

# **Application Guidelines**

## Scope of Application

- 1. Refer to Table 1 below, if your contract work does not fall into any category, for example, soft landscaping, fitting out work not involving structure, in general, it is not governed by the CWRO. As such, application for exemption is not necessary.
- 2. For a term contract for maintenance that "completely" falls into category (a)(vi) of Table 1 (if not completely, refer to point 3 below), it is stated in the CWRO that provision of electronic card reading device is not required (other requirements in the CWRO such as submission of workers daily attendance record to the CIC are still applicable).
- If the work is under term contract but the nature of work falls into category (a)(i) to (v) of Table 1, you are still required to provide electronic card reading device on sites in relation to the works order concerned.
- 4. Application for exemption for a contract/works order shall be made within 7 days after the commencement of any construction work on construction sites in relation to contract/works order. Please provide all information as required on the application form, for example, the contract number, the works order number, the value of work and the location of site(s) involved in the contract/works order concerned.
- 5. For construction work subject to the Buildings Ordinance (Cap. 123) and requires Buildings Department's approval, if a certificate referred to in paragraph (2) or (3) of regulation 25, or in paragraph (2) of regulation 26 of the Building (Administration) Regulations (Cap. 123 sub. leg. A), or a certificate referred to in section 31(c), 32(c), 34(c) or 35(c) of the Building

(Minor Works) Regulation (Cap. 123 sub. leg. N) has been sent to the Building Authority, or a certificate referred to in paragraph (4) of regulation 25 of the Building (Administration) Regulations in respect of the construction work has been made, the place is no longer a construction site under the CWRO. As such, application for exemption is not necessary.

6. For any construction work other than item 5 above, if a certificate of substantial (or practical) completion of contract had been issued in accordance with the terms of contract under which the construction work is carried out, the place is no longer a construction site under the CWRO. As such, application for exemption is not necessary.

| Table 1 – Category | of Construction Work |
|--------------------|----------------------|
|--------------------|----------------------|

| Category | Construction Work                                                                                                    |
|----------|----------------------------------------------------------------------------------------------------|
| (a)(i)   | construction, erection, installation or reconstruction of any specified structure;                                                                                                    |
| (a)(ii)  | addition, renewal, alteration, repair, dismantling or demolition of any specified structure that involves the structure of the specified structure or any other specified structure;                                                                                                    |
| (a)(iii) | any building operation involved in preparing for any operation referred to in category (a)(i) or (a)(ii), including laying of foundations, excavation of earth and rock prior to laying of foundations, site clearance, site investigation, site restoration, earthmoving, tunneling, boring, scaffolding and provision of access; |
| (a)(iv)  | any building operation, or building services work, forming an integral part of, or rendering complete, any operation referred to in category (a)(i) or (a)(ii);                                                                                                    |
| (a)(v)   | any building services work that involves the structure of any specified structure;                                                                                                    |
| (a)(vi)  | any maintenance work, carried out under a term contract for maintenance, of<br>any specified structure owned by, or otherwise belonging to, a public body or a<br>specified body;                                                                                                    |

#### Remarks :

Construction work excludes all of the following -

- (i) building works for which a certificate of exemption is issued under the Buildings Ordinance (Application to the New Territories) Ordinance (Cap. 121);
- (ii) class III minor works as defined by section 2(2)(c) of the Building (Minor Works) Regulation;
- (iii) designated exempted works as defined by section 2(1) of that Regulation.

#### **Considerations to Assess Applications**

- 1. Value of construction works of a contract/works order based on the value of construction work at the time of application does not exceed HK\$ 1 million.
- 2. The Construction Workers Registration System (CWRS) is compatible with mobile card reading device including mobile phones. Thus site environment constraints will not be a valid reason to apply for exemption. Contractors may consider providing mobile card reading device in site office, or have site supervisors carry the mobile device to take the tapping records when they patrol the sites etc. The principal contractor is obliged under CWRO to take reasonable steps and exercise due diligence to ensure that such device is operated effectively on the construction sites under the works order concerned.
- 3. According to Section 58(3)(b) of the CWRO, an application for exemption shall be made within 7 days after any construction work begins on the site, or within such further time as the CIC may allow in any case. The CIC shall notify contractors the result of application.
- 4. Nothing contained herein shall affect the enforcement power of the CIC under the CWRO.

# **CWRG User Manual**

#### On-line procedure

#### 1. Login

- Using a web browser to access Construction Workers Registration Gateway (CWRG) web page (<u>https://cwrg.cic.hk</u>).
- > The Login screen appears as shown below.

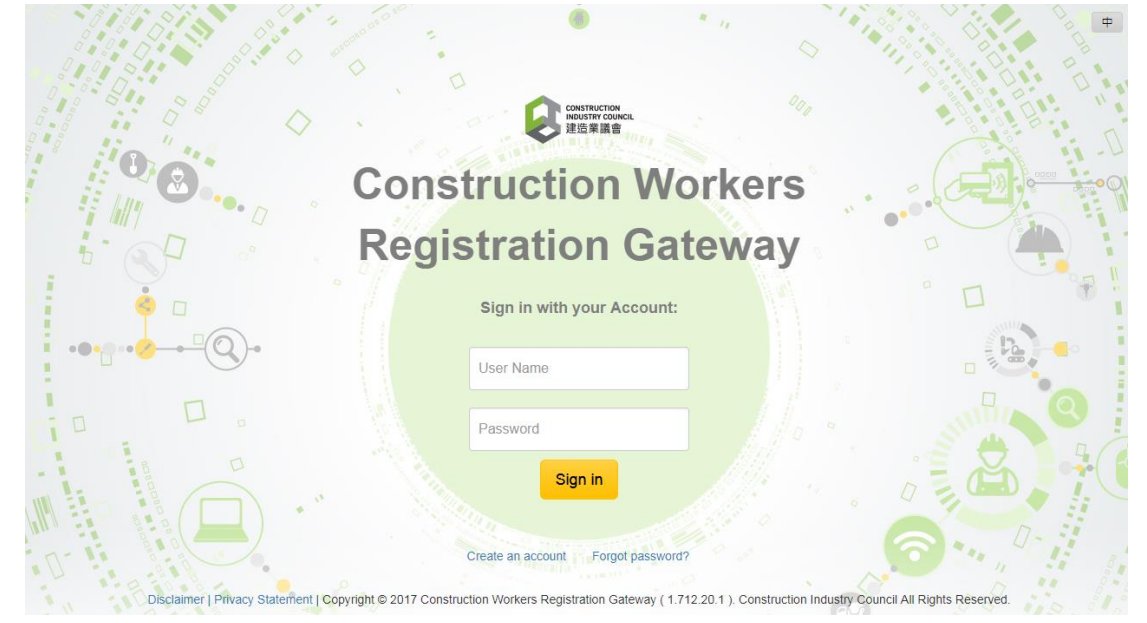

- > Enter your CIC User Name and Password.
- User can remove the remembered user name and password from Web Browser, please refer <u>this link</u> for Windows IE and <u>this link</u> to Google Chrome to setup.
- > Click [Sign In] button to login CWRG.

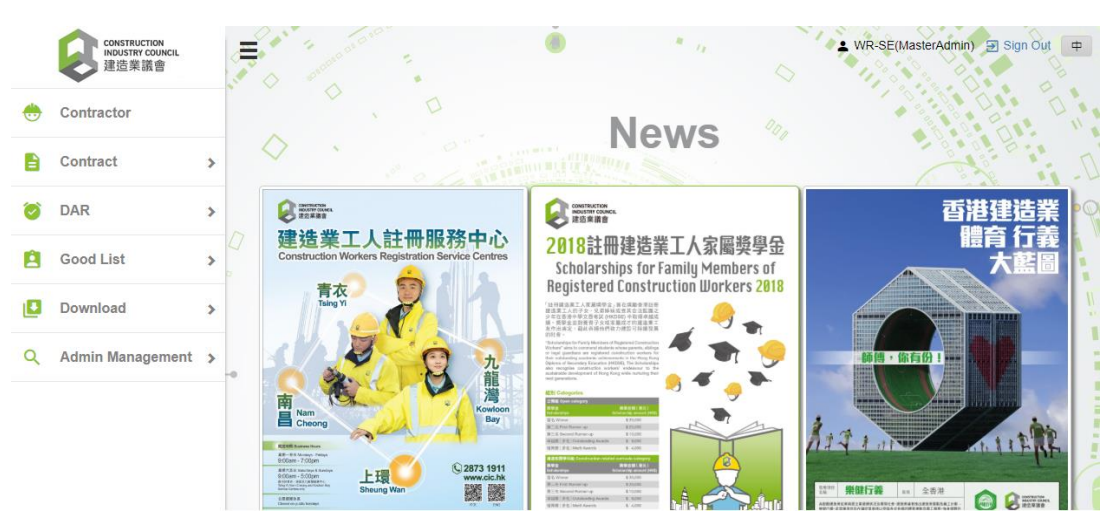

## 2. Application for Exemption

#### 2.1 Start a new application

## > Click [DAR (Others)] under [DAR] .

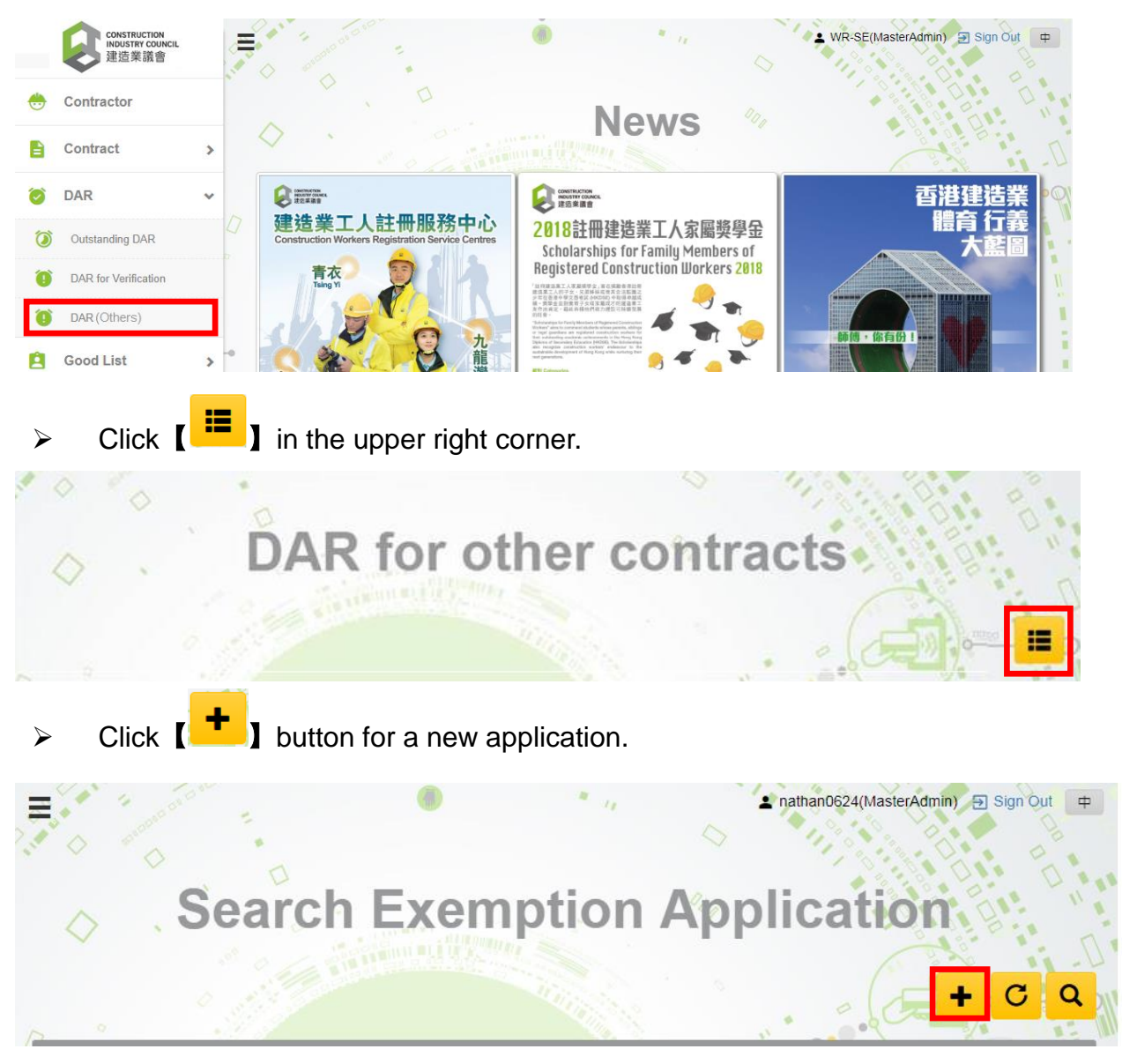

Read carefully the "Terms of Service", "Personal Information Collection Statement", "Scope of Application" and "Consideration to Assess Application". Then check the box and click [Agree] to proceed.

I acknowledge that I have read and agree to the above Terms of Service and Personal Information Collection Statement.

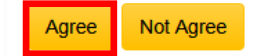

#### 2.2 Fill in the form

If the contract you are applying for exemption is already registered in CWRG, click [Import Contract] and select the contract concerned from the contract list. The system will fill in the fields regarding contract information automatically. Please fill in the blank fields in the form.

| Authorized Person:                      | Director  |                                      |                  |  |  |  |  |
|-----------------------------------------|-----------|--------------------------------------|------------------|--|--|--|--|
| Part 2C - Construction Work Particulars |           |                                      |                  |  |  |  |  |
| CIC Reference No :                      | 180510001 | BD Reference No.<br>(if applicable): | BD Reference No. |  |  |  |  |

If the contract you are applying for exemption has **not** been registered in CWRG, please fill in all fields in the form and be reminded to register the contract in CWRG promptly.

| Company Address :         Level 100, ABC Building         1 Hong Kong Street         Hong Kong         Contact Person:       Mr. • Test         Email Address :       test@cic.hk         Tel. No.:       23456789         Part 2C - Construction Work Particulars       Project Manager         Part 2C - Construction Work Particulars       Import Construction Work for CIC         Contract Title:       New Work for CIC         Government Dept.       Private         / Clent :       123456         Work Order No.:       0001         Estimated Total<br>Value of<br>Construction Work<br>(HKS) :       1.000         Commencement<br>Date of<br>Construction Work       2018-05-31                                                                                                    | Part 2B - Mailing Address Fill in the blanks       |                                                     |                                          |                 |  |  |  |  |  |  |
|----------------------------------------------------------------------------------------------------|----------------------------------------------------|-----------------------------------------------------|------------------------------------------|-----------------|--|--|--|--|--|--|
| 1 Hong Kong Street         Hong Kong         Contact Person:       Mr.         Mr.       Test         Email Address :       test@cic.hk         Tel. No.:       234567890         Authorized Person:       Mr.         Mr.       AP Test         Position:       Project Manager         CiC Reference No :       BD Reference No.<br>(if applicable):         Contract Title:       New Work for CiC         Government Dept.<br>/Cilent :       Private         Contract No. :       123456         Work Order No.:       0001         Estimated Total<br>Value of<br>Construction Work<br>(HKS) :       1,000         Commencement<br>Date of<br>Construction Work;       2018-05-31                                                                                                    | npany Address :                                    |                                                     |                                          |                 |  |  |  |  |  |  |
| 1 Hong Kong         Contact Person:       Mr.       Test         Tel. No::       23456789       Fax No.:       34567890         Authorized Person:       Mr.       AP Test       Position:       Project Manager         Part 2C - Construction Work Particulars       Import C         CiC Reference No:       BD Reference No.<br>(if applicable):       BD/123         Contract Title:       New Work for CIC       BD/123         Government Dept.<br>/Client :       Private       Private Dept:       CIC         Contract No. :       123456       Work Order No.:       0001         Estimated Total<br>Value of<br>Construction Work<br>(HKS) :       1,000       Completion Date of<br>Construction Work;       2018-05-31                                                                                                    | sver rou, ADC building                             |                                                     |                                          |                 |  |  |  |  |  |  |
| Hong Kong         Contact Person:       Mr. • Test       Email Address :       test@cic.hk         Tel. No.:       23456789       Fax No.:       34567890         Authorized Person:       Mr. • AP Test       Position:       Project Manager         Part 2C - Construction Work Particulars       Import Construction Work Particulars       Import Construction         CiC Reference No :       BD Reference No.<br>(if applicable):       BD/123         Contract Title:       New Work for CIC       BD/123         Government Dept.<br>/Client :       Private       Private Dept:       CiC         Contract No. :       123456       Work Order No.:       0001         Estimated Total<br>Value of<br>Construction Work<br>(HK\$) :       1.000       Completion Date of<br>Construction Work;       2018-05-31                                                                                                    | Hong Kong Street                                   |                                                     |                                          |                 |  |  |  |  |  |  |
| Contact Person:       Mr.       Test       Email Address :       test@cic.hk         Tel. No::       23456769       Fax No::       34567890         Authorized Person:       Mr.       AP Test       Position:       Project Manager         Part 2C - Construction Work Particulars       Import C         CiC Reference No :       BD Reference No.<br>(if applicable):       BD/123         Contract Title:       New Work for CIC       BD/123         Contract No. :       123456       Work Order No.:       0001         Estimated Total<br>Value of<br>Construction Work;       1,000       001       1001         Commencement<br>Date of<br>Construction Work;       2018-05-31       Completion Date of<br>Construction Work;       2018-05-31                                                                                                    | ong Kong                                           |                                                     |                                          |                 |  |  |  |  |  |  |
| Tel. No.: 23456789 Fax No.: 34567890   Authorized Person: Mr.  AP Test Position: Project Manager   Part 2C - Construction Work Particulars Import C   CiC Reference No: BD Reference No.<br>(if applicable): BD/123   Contract Title: New Work for CIC BD/123   Contract Title: New Work for CIC CiC   Contract No.: 123456 Work Order No.: 0001   Estimated Total<br>Value of<br>Construction Work; 1,000 Completion Date of<br>Construction Work; 2018-05-31                                                                                                    | itact Person:                                      | Mr. • Test                                          | Email Address :                          | test@cic.hk     |  |  |  |  |  |  |
| Authorized Person:       Mr.       AP Test       Position:       Project Manager         Part 2C - Construction Work Particulars       Import C         CiC Reference No:       BD Reference No.<br>(if applicable):       BD/123         Contract Title:       New Work for CIC         Government Dept.<br>/Client :       Private       Private Dept:         Contract No.:       123456         Work Order No.:       0001         Estimated Total<br>Value of<br>Construction Work:       1,000         Commencement<br>Date of<br>Construction Work:       2018-05-31                                                                                                    | No.:                                               | 23456789                                            | Fax No.:                                 | 34567890        |  |  |  |  |  |  |
| Part 2C - Construction Work Particulars       Import C         CiC Reference No :       BD Reference No.<br>(if applicable):       BD/123         Contract Title:       New Work for CIC       BD/123         Government Dept.<br>/Client :       Private       Private Dept:       CIC         Contract No. :       123456       Work Order No.:       0001         Estimated Total<br>Value of<br>Construction Work<br>(HKS) :       1,000       Completion Date of<br>Construction Work:       2018-05-31                                                                                                    | horized Person:                                    | Mr. V AP Test                                       | Position:                                | Project Manager |  |  |  |  |  |  |
| CIC Reference No :     BD Reference No.<br>(if applicable):     BD/123       Contract Title:     New Work for CIC       Government Dept.<br>/Client :     Private       Contract No. :     123456       Estimated Total<br>Value of<br>Construction Work<br>(HKS) :     1,000       Commencement<br>Date of<br>Construction Work:     2018-05-31                                                                                                    | art 2C - Co                                        | nstruction Work Partic                              | ılars                                    | Import Contract |  |  |  |  |  |  |
| Contract Title:       New Work for CIC         Government Dept.       Private         /Client :       Private         Contract No. :       123456         Estimated Total<br>Value of<br>Construction Work<br>(HKS) :       0001         Commencement<br>Date of<br>Construction Work:       2018-05-31                                                                                                    | Reference No :                                     |                                                     | BD Reference No.<br>(if applicable):     | BD/123          |  |  |  |  |  |  |
| Government Dept.       Private       Private Dept:       CIC         /Client :       123456       Work Order No.:       0001         Estimated Total Value of Construction Work       1,000       0001         Commencement Date of Construction Work:       2018-05-31       Completion Date of Construction Work:       2018-05-31                                                                                                    | ntract Title:                                      | New Work for CIC                                    |                                          |                 |  |  |  |  |  |  |
| Contract No. :       123456       Work Order No.:       0001         Estimated Total<br>Value of<br>Construction Work<br>(HK\$) :       1,000       Image: Completion Date of<br>Construction Date of<br>Construction Work:       2018-05-31         Completion Date of<br>Construction Work:       2018-05-31       Image: Completion Date of<br>Construction Work:       2018-05-31                                                                                                    | /ernment Dept.<br>ent :                            | Private                                             | Private Dept:                            | CIC             |  |  |  |  |  |  |
| Estimated Total<br>Value of<br>Construction Work<br>(HK\$) :<br>Commencement<br>Date of<br>Construction Work:<br>2018-05-31<br>Construction Work:<br>2018-05-31                                                                                                    | tract No. :                                        | 123456                                              | Work Order No.:                          | 0001            |  |  |  |  |  |  |
| Commencement 2018-05-31 Completion Date of Construction Work:                                                                                                    | imated Total<br>ue of<br>nstruction Work<br>(\$) : | 1,000                                               |                                          |                 |  |  |  |  |  |  |
|                                                                                                    | nmencement<br>e of<br>nstruction Work:             | 2018-05-31                                          | Completion Date of<br>Construction Work: | 2018-05-31      |  |  |  |  |  |  |
| Category of           Construction Work:         Image: Construction (iii)         Image: Construction (iii)         Image: Construction (iii)         Image: Construction (iii)         Image: Construction (iii)         Image: Construction (iii)         Image: Construction (iii)         Image: Construction (iii)         Image: Construction (iii)         Image: Construction (iii)         Image: Construction (iiii)         Image: Construction (iiiii)         Image: Construction (iiiii)         Image: Construction (iiiii)         Image: Construction (iiiii)         Image: Construction (iiiii)         Image: Construction (iiiii)         Image: Construction (iiiiii)         Image: Construction (iiiiii)         Image: Construction (iiiiiii)         Image: Construction (iiiiiiiiiiiiiiiiiiiiiiiiiiiiiiiiiii | egory of<br>1struction Work:                       | □ <b>⊻</b> □ □ □ □<br>a(ii) a(iii) a(iv) a(v) a(vi) |                                          |                 |  |  |  |  |  |  |

Disclaimer | Privacy Statement | Copyright © 2017 Construction Workers Registration Gateway (1.712.20.1). Construction Industry Council All Rights

#### 2.3 Verify and Confirm

Click [Print Application Form] to view the completed form. Verify the information in the form and correct as necessary.

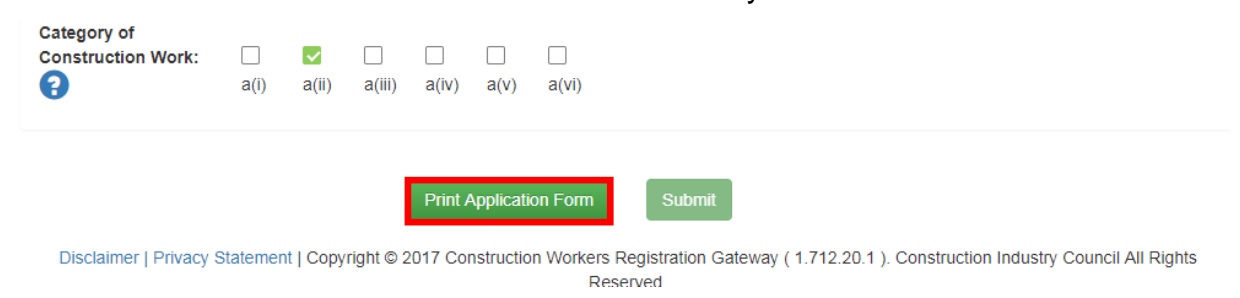

After verification, print the completed form for endorsement and send the duly signed form to the Construction Industry Council at 38/F, COS Centre, 56 Tsun Yip Street, Kwun Tong by post within 7 days after on-line submission is made.

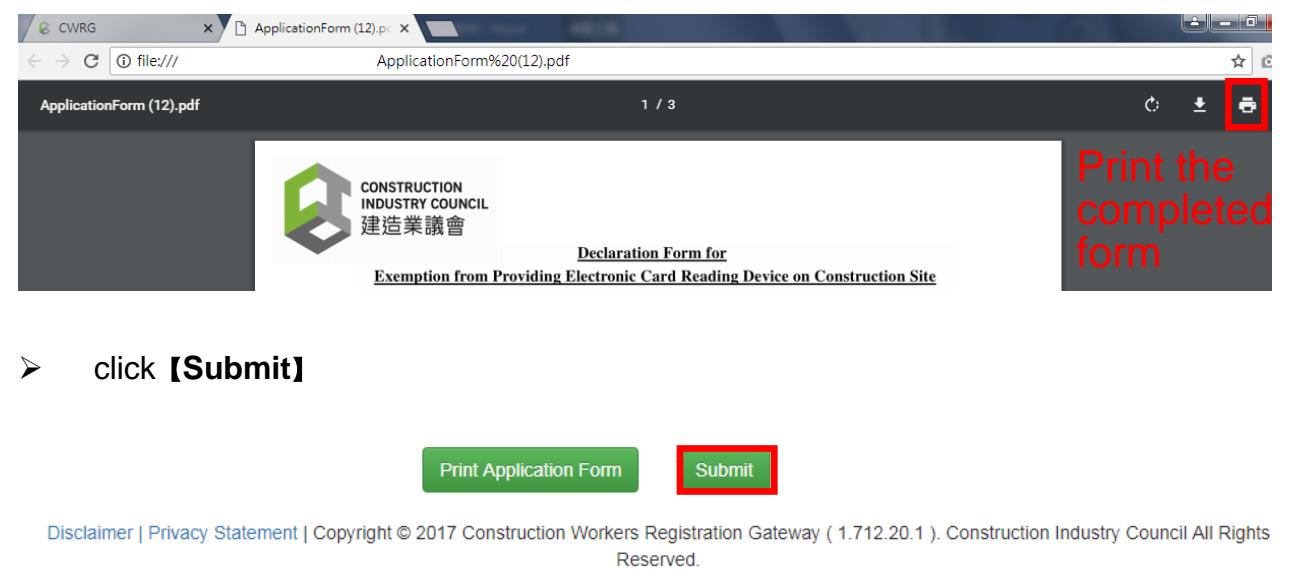

> The following confirmation of on-line submission would be popped-up.

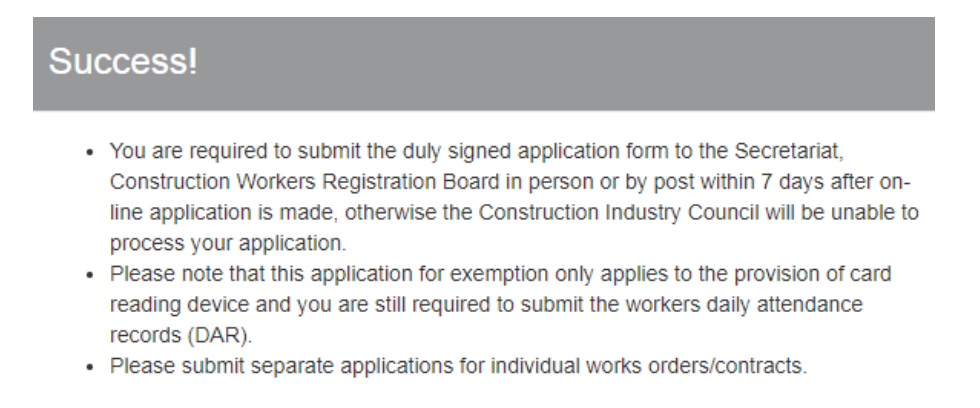

ок

#### 3. Update Contract upon Exemption is Granted

#### 3.1 Contract profile updated automatically for existing contract in CWRG

If the contract has been already registered in CWRG before you applied for exemption, upon the exemption is granted, the contract profile will be updated automatically.

# 3.2 Contract Update Request for contract registered after application of exemption

- If the contract was registered in CWRG after you had applied for exemption, upon exemption is granted, please follow the steps below to update the contract profile in CWRG.
  - Step 1 Click [Search Contracts] under [Contract] .Then click the contract concerned to go to the Contract Profile.

|              | CONSTRUCTION<br>INDUSTRY COUNCIL<br>建造業議會 | 1.1 |                      | 500 · ·       | Search                           | Contra                  | act    |                           | C a Ca           |
|--------------|-------------------------------------------|-----|----------------------|---------------|----------------------------------|-------------------------|--------|---------------------------|------------------|
| <del>.</del> | Contractor                                |     |                      |               |                                  |                         |        |                           | CO               |
|              | Contract                                  | ~   | $\diamond$           | . E           |                                  |                         |        |                           |                  |
| Q            | Search Contracts                          |     | Search C             | riteria       |                                  |                         |        |                           |                  |
| Ø            | Apply Contract                            |     | CIC Reference No     |               | CIC Reference No                 | Contract No.            |        | Contract No.              |                  |
| Q            | Contract Applications                     |     | Short Desc. :        |               | Short Desc.                      | Status :                |        |                           | •                |
| 0            | DAR                                       | >   | From Date :          |               |                                  | To Date :               |        |                           |                  |
| Ê            | Good List                                 | > " |                      |               |                                  |                         |        |                           |                  |
|              | Download                                  | >   | Contract             | s             |                                  |                         |        |                           |                  |
| Q            | Admin Management                          | >   | CIC Reference<br>No. | Contract No.  | Short Desc.                      |                         | Status | Site Commencement<br>Date | Site End<br>Date |
|              |                                           |     | 171110001            | test          | test                             |                         | Ended  | 2017-12-01                | 2017-12-09       |
|              |                                           |     | 180110004            | 2/9233/15     | Global Graduate Tower            | for HKUST               | Active | 2018-01-10                | 2020-02-27       |
|              |                                           |     | 180110005            | NL/2018/01    | Slope Upgrading V                | Works                   | Active | 2018-01-15                | 2019-10-04       |
|              |                                           |     | 180310003            | CTP/2018/02.3 | 綜合貿易發展園 - 加建)                    | 及改建工程                   | Active | 2018-03-16                | 2018-08-08       |
|              |                                           |     | 180510001            | 20180530      | A&A in CIC Pren                  | nises                   | Ended  | 2018-05-31                | 2018-06-08       |
|              |                                           |     | 180510002            | HD/2018/30RB  | 30-storey Resid. Bldg.           |                         | Active | 2018-05-24                | 2019-03-03       |
|              |                                           |     | 180510003            | CIC123        | New Work for C                   | DIC                     | Active | 2018-05-31                | 2018-06-29       |
|              |                                           |     | 120510004            | CIC0002       | Term Contract for Maintenance of | specified structures of | Activo | 2019 06 01                | 2018 06 20       |

• Step 2 - Click [ // ] to request for an update of the contract profile.

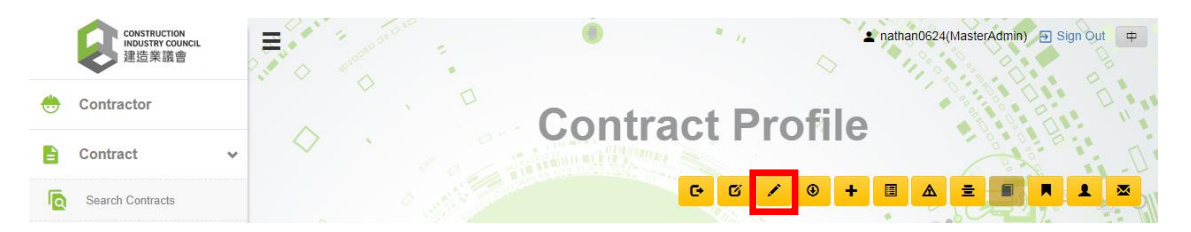

• Step 3 - Click [Attach More Exemption Applications] .

| Street Name:                       | et Name: 1 Aberdeen Street |                                    |              |  |  |  |  |  |
|------------------------------------|----------------------------|------------------------------------|--------------|--|--|--|--|--|
| Site Type:                         | ✓ N/A                      |                                    |              |  |  |  |  |  |
| Term Contract For<br>Maintenance : |                            | Require Biometric<br>Integration : | No           |  |  |  |  |  |
| Exemption Application:             |                            | Attach More Exemption              | Applications |  |  |  |  |  |

• Step 4 - Select the exemption application from the list, then click [Add] and [Confirm].

|          | CONSTRUCTION<br>INDUSTRY COUN<br>建造業議會 | Attach Exemp          |                    |                |                  |                 |     |               |
|----------|----------------------------------------|-----------------------|--------------------|----------------|------------------|-----------------|-----|---------------|
| <b>.</b> | Contractor                             | EF Application<br>No. | EF Application No. |                | Application No.: | Application No. |     | E&M) •        |
| B        | Contract                               |                       |                    |                |                  |                 | Q   |               |
| D        | Search Contracts                       | Exemptio              | n Applicatio       | ns             |                  |                 |     |               |
|          | Apply Contract                         | Applica               | tion No.           | Exemption      | Application No.  |                 |     |               |
|          |                                        | A180                  | 10017              | EF/20          | 018/00018        | Add             |     |               |
| e e      | Cood List                              | A180                  | 0026               | EF/201         | 8/00030(1M)      | Add             |     |               |
|          | Downland                               | A180                  | 10029              | EF/20          | 018/00016        | Add             |     |               |
|          | Download                               | A180                  | 0031               | EF/20          | 018/00027        | Add             |     |               |
| Q        | Admin Managen                          | A180                  | 0080               | EF/20          | 018/00048        | Add             |     |               |
|          |                                        | A180                  | 10082              | EF/201         | 8/00050(1M)      | Add             |     |               |
|          |                                        | A180                  | 00111              | EF/201         | 8/10010(1M)      | Add             |     |               |
|          |                                        |                       |                    | First Previous | a 1 Next Last    |                 |     | 1 × 5 7 × 5 × |
|          |                                        | Attached Exemption    | Applications       |                |                  | Confirm         | cel |               |

|        | CONSTRUCTION<br>INDUSTRY COUN<br>建造業議會 | Attach Exemp                     |                    |                   |                  |                |          |      |   |
|--------|----------------------------------------|----------------------------------|--------------------|-------------------|------------------|----------------|----------|------|---|
| ۲      | Contractor                             | EF Application No.               | EF Application No. |                   | Application No.: | Application No | 0.       | E&M) | Ŧ |
| 8      | Contract                               |                                  |                    |                   |                  |                | Q        |      |   |
| Q      | Search Contracts                       | Exemptio                         | n Applicatior      | าร                |                  |                |          |      |   |
|        | Apply Contract                         | Applica                          | tion No.           | Exemption         | Application No.  |                |          |      |   |
|        | Contract Application                   | A180                             | 0017               | EF/2              | 018/00018        |                | Add      |      |   |
| Ô      | A1800026                               |                                  | 0026               | EF/2018/00030(1M) |                  |                | Add      |      |   |
| а<br>л | A1800029                               |                                  | 0029               | EF/2              | 018/00016        |                | Add      |      |   |
|        | Download                               | A180                             | DD31               | EF/20             | 018/00027        |                | Add      |      |   |
| Q      | Admin Managen                          | A180                             | 0080               | EF/2              | 018/00048        |                | Add      |      |   |
|        |                                        | A180                             | 0082               | EF/201            | 8/00050(1M)      |                | Add      |      |   |
|        |                                        | A180                             | 0111               | EF/201            | 8/10010(1M)      |                | Added    |      |   |
|        |                                        |                                  |                    | First Previous    | a 1 Next Last    |                |          |      |   |
|        |                                        | Attached Exemption A<br>A1800111 | Applications       |                   |                  | Confirm        | m Cancel |      |   |

• Step 5 - Click **[Print the application form]** to view the updated contract profile.

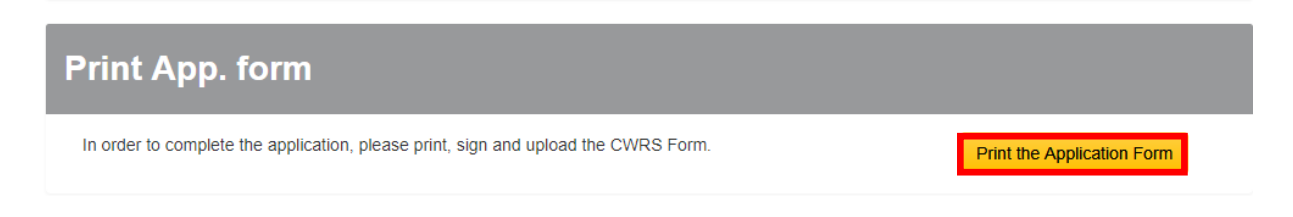

• Step 6 - After printing and signing the form, upload it into CWRG.

| Uķ  | bload Doo                           | uments                             |                   |                          |                                        |
|-----|-------------------------------------|------------------------------------|-------------------|--------------------------|----------------------------------------|
|     | Drop Letter of Acce<br>BA10/MW01/MV | eptance (LOA) And<br>W03 PDFs here | Drop Contract App | plication Form PDFs here | Drop Supplementary Documents PDFs here |
|     | Step 7                              | - Click 🚺                          | to submit t       | he request               |                                        |
|     | enconconcent<br>D                   | Contra                             | •<br>act Up       | ⇔<br>date Re             | ▲ nathan0624(MasterAdmin) ④ Sign Out 中 |
| C   | ontract In                          | fo.                                |                   |                          |                                        |
| Con | tract No. :                         | CIC123                             |                   |                          |                                        |
| Sho | rt Description:                     | New Work for CIC                   |                   | Contract Sum (HK\$)<br>: | 1,000                                  |
| Con | tract                               | New Work for CIC                   |                   |                          |                                        |